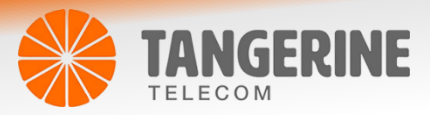

# Wireless Setup guide – Netcomm NF18ACV

# Login to Web User Interface

1 Connect a computer and the NF18ACV using an Ethernet cable. (A yellow Ethernet cable was provided with your NF18ACV).

2 Open a web browser (such as Google Chrome or Mozilla Firefox), type following address into the address bar and press Enter.

http://192.168.20.1/

3 Enter the following credentials in the Username and Password fields:

### Username: admin

Password: admin + Last 6 digits of your modem's MAC Address.

| 4101        | 100 160 00 1   |                          | , (T                      |                                                         |              |
|-------------|----------------|--------------------------|---------------------------|---------------------------------------------------------|--------------|
| 201 Million | 92.160.20.1    | 1                        |                           |                                                         |              |
| 🔿 Web He    | lp Desk   🐟 S  | upport                   | Netcomm Products          | 💩 NF17ACV 💩 NF10WV 🌰 NF10W 💩 NF4V 🥌                     | NF8AC        |
|             | Authentication | n Required<br>http://192 | .168.20.1 is requesting y | your username and password. The site says: "Broadband R | ×<br>Router" |
|             | Password: •••• |                          |                           |                                                         | -            |
|             |                |                          |                           |                                                         |              |
|             | Password       |                          |                           |                                                         |              |

# Wi-Fi 2.4GHz/WiFi 5GHz

The NF18ACV allows you to maintain separate wireless settings for both 2.4GHz and 5GHz wireless services. Select the service you want to use (or both) and separately configure them:

| NF18ACV         | NF18ACV         |
|-----------------|-----------------|
| Device Info     | Device Info     |
| Basic Setup     | Basic Setup     |
| Advanced Setup  | Advanced Setup  |
| Wireless        | Wireless        |
| 2.4 GHz         | 2.4 GHz         |
| Basic           | 5 GHz           |
| Security        | Basic           |
| MAC Filter      | Security        |
| Wireless Bridge | MAC Filter      |
| Advanced        | Wireless Bridge |
| Station Info    | Advanced        |
| 5 GHz           | Station Info    |
| Voice           | Voice           |

2.4 GHz Wireless configuration pages 5 GHz Wireless configuration pages

- We recommend that you access the web interface over a wired connection (using Ethernet cable) to change the Wi-Fi security key/password.
- We also recommend that you change the Wi-Fi network name/SSID (e.g. NetComm 8386) before changing the Wi-Fi security key (Wi-Fi password).

## Wireless – Basic

- 1 Navigate to Wireless > Basic
- 2 Confirm that ☑ Enable Wireless and ☑ Enable Wireless Multicast Forwarding (WMF) are selected

| NF18ACV<br>Device Info<br>Basic Setup<br>Advanced Setup<br>Wireless<br>2.4 GHz<br>Basic<br>Security<br>Security<br>Mireless Bridge<br>Advanced<br>Station Info<br>5 GHz<br>Voice<br>Diagnostics<br>Management<br>Logout | Wireless Basic         This page allows you to configure basic features of the wireless LAN interface. You can enable or disable the wireless click "Apply/Save" to configure the basic wireless options.         Image: Enable Wireless         Image: Hide Access Point         Image: Clients Isolation         Image: Enable Wireless Multicast Forwarding (WMF)         SSID:         NetComm 7539         BSSID:       02:10:18:56:34:13         Country:       AUSTRALIA         Max Clients:       16 |                                       |        |                    |                             |               |                                  |                            |
|----------------------------------------------------------------------------------------------------|----------------------------------------------------------------------------------------------------|---------------------------------------|--------|--------------------|-----------------------------|---------------|----------------------------------|----------------------------|
|                                                                                                    | Wireless - G       Enabled       v       v       v       Apply/Save                                                                                                    | SSID wl1_Guest1 wl1_Guest2 wl1_Guest3 | Hidden | Isolate<br>Clients | Disable<br>WMM<br>Advertise | Enable<br>WMF | Max<br>Clients<br>16<br>16<br>16 | BSSID<br>N/A<br>N/A<br>N/A |

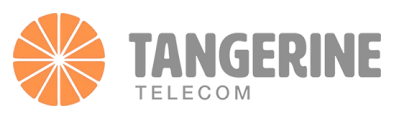

- The old WiFi network name/SSID on this example is "NetComm 5354".
   Delete the old WiFi network name/SSID and enter a new SSID (For example: NetComm 8386)
- 4 Press the "**Apply/Save**" button.

## Wireless – Security

### Selecting a wireless security type:

We highly recommend that you do not change the network authentication type. Use the default "WPA2-PSK" authentication because it is the most secure one. Changing it to another type such as WEP will compromise the security of the NF18ACV.

### Selecting a wireless security key:

We do not recommend changing the wireless security key from the default setting. It is randomly generated, reasonably secure and unique to each unit. Your client devices will still have same password even if the NF18ACV is reset to factory default settings. If you want to change it to a more secure password, add numbers and special characters along with upper-case and lower-case characters. The longer the password, the more secure it is.

To change the Wi-Fi security key, navigate to Wireless > 2.4GHz/5GHz > Security.

Delete all the dots (encrypted password) in the **WPA/WAPI passphrase** text entry field. Enter a new password and click **Apply/Save**. After changing the password, click the Click here to display link next to WPA/WAPI passphrase to check the new Wi-Fi password. A pop-up window displays your new Wi-Fi password.

| NF18ACV                                                  | Wireless Security<br>This page allows you to configure se                                                                                                    | curity features of the wireless LAN interface. |            |  |  |  |  |
|----------------------------------------------------------|----------------------------------------------------------------------------------------------------|------------------------------------------------|------------|--|--|--|--|
| Device Info<br>Basic Setup<br>Advanced Setup<br>Wireless | You may setup configuration manually<br>You may setup configuration manually<br>OR<br>through WiFI Proteted Setup(WPS)<br>Note: When both STA PIN and Authorized MAC are empty, PBC is used. If Hide Access Point enabled or Mac filter list is empty with "allow" chosen, WPS2 will be disabled |                                                |            |  |  |  |  |
| 2.4 GHz<br>Basic                                         | WPS Setup                                                                                                    | Dischlad                                       |            |  |  |  |  |
| MAC Fliter<br>Wireless Bridge                            | Enable WPS                                                                                                    | Disabled ¥                                     |            |  |  |  |  |
| Advanced<br>Station Info                                 | Manual Setup AP                                                                                                    |                                                |            |  |  |  |  |
| Voice<br>Diagnostics<br>Management                       | You can set the network authentication method, selecting data encryption,<br>specify whether a network key is required to authenticate to this wireless network and specify the encryption strength.<br>Click "Apply/Save" when done.                                                            |                                                |            |  |  |  |  |
| Logout                                                   | Select SSID:                                                                                                    | NetComm 7539 V                                 |            |  |  |  |  |
|                                                          | Network Authentication:                                                                                                    | WPA2 -PSK                                      |            |  |  |  |  |
|                                                          | WPA/WAPI passphrase:                                                                                                    | Click here to display                          |            |  |  |  |  |
|                                                          | WPA Group Rekey Interval:<br>WPA/WAPI Encryption:                                                                                                    | AES V                                          | redikupeki |  |  |  |  |
|                                                          | WEP Encryption:                                                                                                    | Disabled V                                     |            |  |  |  |  |
|                                                          |                                                                                                    | Apply/Save                                     |            |  |  |  |  |

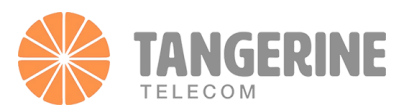